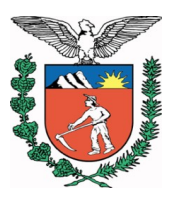

Secretaria de Estado da Administração e da Previdência Departamento de Recursos Humanos – DRH Divisão de Cadastro de Recursos Humanos – DCRH **Setor de Consignações - SC** 

## PASSO A PASSO PARA REINICIALIZAÇÃO DE SENHA PRCONSIG

Setembro/2018

### CARTA 1 – SERVIDOR CADASTRADO NA CENTRAL DE SEGURANÇA

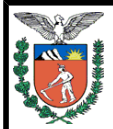

## GOVERNO DO ESTADO DO PARANÁ SECRETARIA DE ESTADO DA ADMINISTRAÇÃO E PREVIDÊNCIA Reinicialização de Senha do Usuário

Página 1 de 1

Prezado Servidor/Militar/Pensionista,

Você está recebendo esta carta para detalhar como reiniciar sua senha para o PRConsig.

Como você já está cadastrado na Central de Segurança, terá que obter a nova senha por aquele portal do Governo do Estado, executando os seguintes passos:

- 1. Acesse a página https://auth-cs.identidadedigital.pr.gov.br, com o navegador Web de sua preferência;
- 2. Acesse o link "Recuperar / Alterar Senha"
- 2. Informe o seu CPF: 884.069.549-49 e clique no botão Próximo;
- 3. Siga as instruções que serão apresentadas na tela.

Com o login e senha da Central de Segurança você pode acessar os seguintes sistemas:

- PRConsig;
- PAC-RH;
- Central de Viagens.

Login da Central de Segurança, e que deve ser usado no PRConsig: Login\_usuário\_Central

Alteração de senha do CPF 884.069.549-49 RG 52961211 – EDER MARTINS, por usuário Meta4 RG12345678 – USUÁRIO QUE EMITIU em 17/07/2018

Assinatura do Servidor

# CARTA 2 – SERVIDOR <u>NÃO</u> CADASTRADO NA CENTRAL DE SEGURANÇA

| GOVERNO DO ESTADO DO PARANA<br>SECRETARIA DE ESTADO DA ADMINSTRAÇÃO E PREVIDÊNCIA<br>Reinicialização de senha do usuário                                                                                      |                            |  |
|----------------------------------------------------------------------------------------------------|----------------------------|--|
|                                                                                                    |                            |  |
| Prezado Servidor/Militar/Pensionista,                                                                                                    |                            |  |
| Você está recebendo uma nova senha.                                                                                                    |                            |  |
| Sua senha está informada logo abaixo com todos os carac<br>maiúsculos.                                                                                                    | cteres                     |  |
| Atenção: Essa senha está bloqueada, ou seja, você terá<br>alterá-la por outra de sua preferência, composta de número<br>tras, num total de oito caracteres, com três letras e cinc<br>ros, em qualquer ordem. | que<br>s e le-<br>o núme-  |  |
| Você não deve fornecer ou permitir que outros conheçam<br>senha. Ela é tão importante quanto sua senha bancária, pois<br>autorizar desconto em seu salário.                                                   | sua<br>poderá              |  |
| CPF: 169.336.489-15<br>Usuário Sentinela: 6672132<br>Senha: H4VMYNAZ                                                                                                    |                            |  |
| Com esta senha você pode acessar os seguintes sistemas:                                                                                                    | :                          |  |
| - [PRC] Adm Paraná Consig<br>- [PRF] Recadastramento do Funcionalismo Público.                                                                                                    |                            |  |
|                                                                                                    |                            |  |
|                                                                                                    |                            |  |
| Alteração de senha do CPF 169.336.489-15, usuário Sentinela<br>RG 6672132 - JORGE MASSAMI ITO, por usuário Meta4<br>RG62262273 - M4HML-Marcelo Bonatto em 19/07/2018                                          | 6672132                    |  |
|                                                                                                    |                            |  |
| Assinatura do Servidor                                                                                                    |                            |  |
|                                                                                                    |                            |  |
|                                                                                                    |                            |  |
|                                                                                                    | Data da Emissão 19/07/2018 |  |

1. Acesse a página <u>https://auth-cs.identidadedigital.pr.gov.br</u>, com o navegador Web de sua preferência.

2. Acesse o link "Recuperar / Alterar Senha".

| <ul> <li>Lidentidade Digital Parani</li> <li>X</li> <li>C</li> <li>Antipe://auth-csidentidadedigital.pr.gov.br</li> <li>Mais visitados</li> <li>Sostema Protocolo Inte</li> <li>Pér Folha - Versão v2</li> <li>CDE - Departamento</li> </ul>                                            | ı × |
|----------------------------------------------------------------------------------------------------|-----|
| CPF ou E-mail ou Login/Sentinela                                                                                                    |     |
| A Mais visitados 🕷 expresso 😨 SISTEMA AUTOMATIZ 🕲 gms 🐒 Sistema Protocolo Inte 🖗 Pós Folha - Versão v2 🙄 DIOE - Departamento                                                                                                    | ▣ ≡ |
| Eshha<br>Sentral de<br>Segurança<br>Acessa<br>Central de<br>Senha<br>Acessa<br>Central de<br>Senha<br>Central de<br>Senha<br>Central de<br>Senha<br>Central de<br>Senha<br>Central de<br>Senha<br>Central de Sou cadastrado.<br>Recuperar / Alterar Senha<br>Central de Norman de Login |     |
|                                                                                                    |     |

## 3. Informe o número do CPF e clique em Próximo

| 🔮 Central de Segurança 🛛 🗙 🚽          | +                                                                                                    |              |
|---------------------------------------|----------------------------------------------------------------------------------------------------|--------------|
| (←) → C' @                            | 🛈 🔒 https://cidadao-cs.identidadedigital.pr.gov.br/centralcidadao/publico/pages/usuario/recuperacaoConta/recuperarSenha.jsf 🚥 | ♥☆ ⊻ IIN @ = |
| 🌣 Mais visitados 🛛 🐺 Serviços Rapidos | 🟟 expresso 🜐 SISTEMA AUTOMATIZ 🌐 gms 💰 Sistema Protocolo Inte 🌘 Pós Folha - Versão v2 🐫 DIOE - Departamento                   |              |
|                                       | Central de<br>Segurança                                                                                                    |              |
|                                       | Recuperar / Alterar Senha                                                                                                    |              |
|                                       | Informe o CPF * Somente números                                                                                               |              |
|                                       | * Campos de preenchimento obrigatório                                                                                         |              |
|                                       | Próximo                                                                                                    |              |
|                                       |                                                                                                    |              |
|                                       | CELEPAR                                                                                                    |              |
|                                       |                                                                                                    |              |
|                                       |                                                                                                    |              |
|                                       |                                                                                                    |              |
|                                       |                                                                                                    |              |
|                                       |                                                                                                    |              |
|                                       |                                                                                                    |              |
|                                       |                                                                                                    |              |
|                                       |                                                                                                    |              |
|                                       |                                                                                                    |              |
|                                       |                                                                                                    |              |
|                                       |                                                                                                    |              |

4. Selecione o dispositivo (celular ou e-mail) e clique em próximo (será enviado um link para continuidade do processo).

| 💰 Central de Segurança 🛛 🗙           | +                                                                                                    |              |
|--------------------------------------|----------------------------------------------------------------------------------------------------|--------------|
| $\leftarrow \rightarrow$ C $$        | 🛈 🔒 https://cidadao-cs.identidadedigital.pr.gov.br/centralcidadao/publico/pages/usuario/recuperacaoConta/recuperarSenha.jsf;jsessionid=zBlb9-jMYFn26kaaKjH-UKzvC7jjp2S75OJjPLZJ.sparana00584-authcs 🛛 🚥 | ୭☆ ⊻ II\ 🖸 ≡ |
| 🌣 Mais visitados 🛛 🐺 Serviços Rapido | os 🝘 expresso 🔀 SISTEMA AUTOMATIZ 🜐 gms 🐇 Sistema Protocolo Inte 🌘 Pós Folha - Versão v2 🛴 DIOE - Departamento                                                                                          |              |
|                                      | Central de<br>Segurança                                                                                                    |              |
|                                      | Recuperar / Alterar Senha                                                                                                    |              |
|                                      | Selecione o dispositivo * (xx) xxxxx-xx77                                                                                                    |              |
|                                      | e***n***@seap.pr.gov.br                                                                                                    |              |
|                                      | Próximo Voltar                                                                                                    |              |
|                                      | CELEPAR                                                                                                    |              |
|                                      |                                                                                                    |              |
|                                      |                                                                                                    |              |
|                                      |                                                                                                    |              |
|                                      |                                                                                                    |              |

## 5. Selecione a caixa para confirmar o envio da mensagem e clique em próximo.

| 💰 Central de Segurança 🛛 🗙            | +                                                                                                    |         |                   |
|---------------------------------------|----------------------------------------------------------------------------------------------------|---------|-------------------|
| (←) → 健 @                             | 🛈 🔒 https://cidadao-cs.identidadedigital.pr.gov.br/centralcidadao/publico/pages/usuario/recuperacaoConta/recuperarSenha.jsf | ··· 🛡 🏠 | <u>↓</u> III\ 🗊 😑 |
| 🌣 Mais visitados 🛛 🐺 Serviços Rapidos | : 🝘 expresso 🜐 SISTEMA AUTOMATIZ 🜐 gms 💰 Sistema Protocolo Inte 🌘 Pós Folha - Versão v2 鑜 DIOE - Departamento               |         |                   |
|                                       | Central de<br>Segurança                                                                                                    |         |                   |
|                                       | Recuperar / Alterar Senha                                                                                                   |         |                   |
|                                       | Confirmação de Notificação                                                                                                  |         |                   |
|                                       | Será enviado um SMS para o celular (xx) xxxxx-xx77 com informações para recuperação de senha                                |         |                   |
|                                       | Próximo Voltar                                                                                                    |         |                   |
|                                       |                                                                                                    | 6       |                   |
|                                       |                                                                                                    | CELEPAR |                   |
|                                       |                                                                                                    |         |                   |
|                                       |                                                                                                    |         |                   |
|                                       |                                                                                                    |         |                   |
|                                       |                                                                                                    |         |                   |
|                                       |                                                                                                    |         |                   |
|                                       |                                                                                                    |         |                   |
|                                       |                                                                                                    |         |                   |
|                                       |                                                                                                    |         |                   |
|                                       |                                                                                                    |         |                   |
|                                       |                                                                                                    |         |                   |

6. Uma mensagem foi enviada ao celular ou e-mail. Clique em voltar e siga as instruções da mensagem recebida no celular ou e-mail.

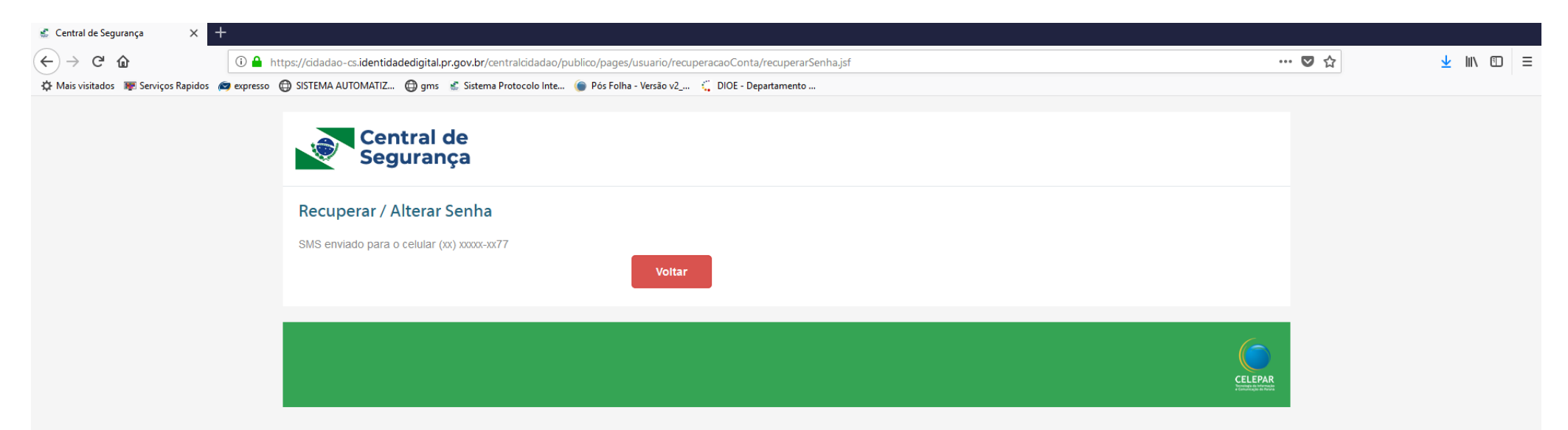

#### 7. Caso a opção tenha sido o e-mail, basta clicar no link recebido.

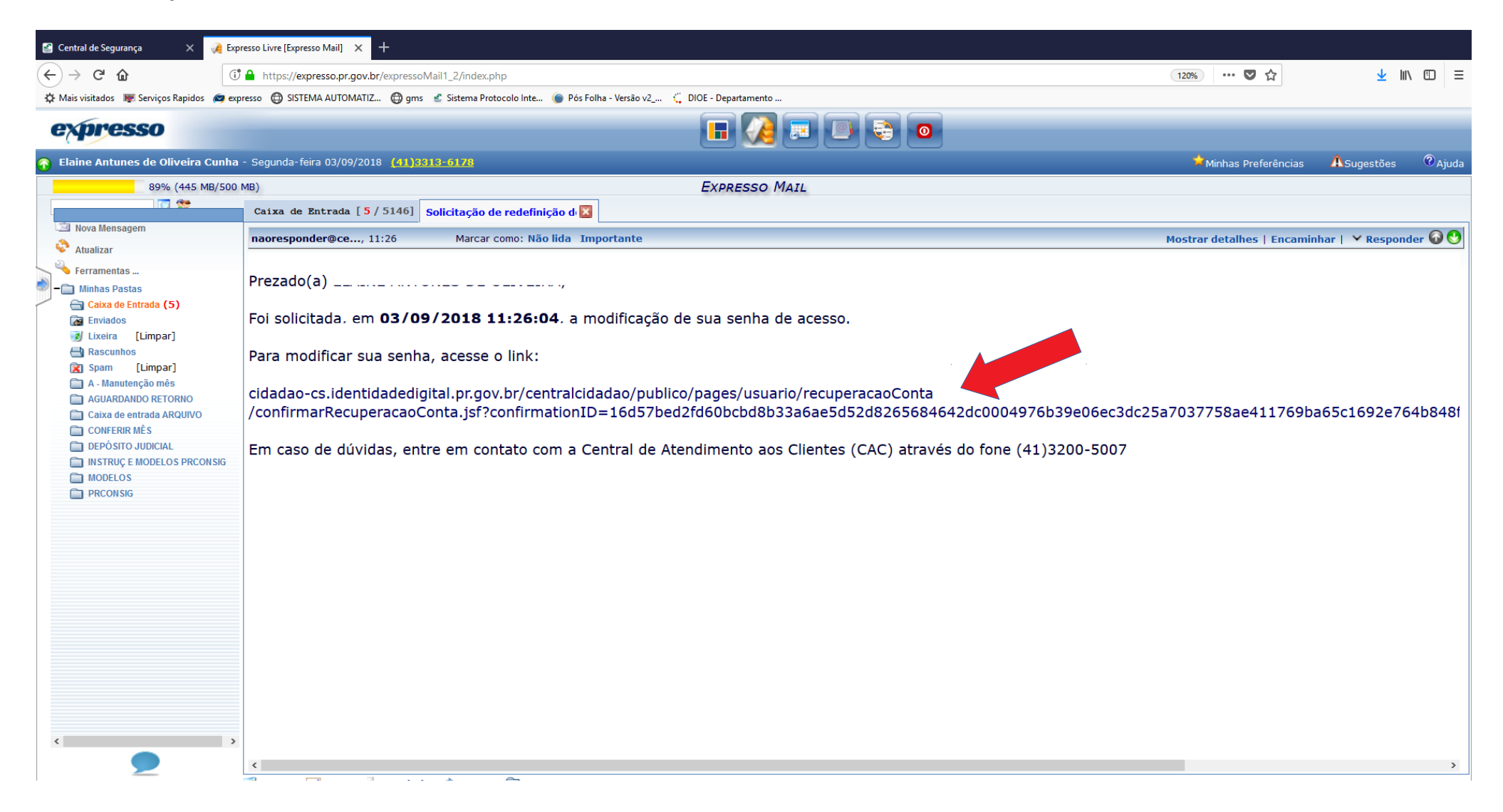

8. Observe as orientações, escolha a nova senha e clique em Alterar.

| Central de Segurança X               | ⟨♣ Expresso Livre [Expresso Mail] ×                                              |                                                           |     |  |
|--------------------------------------|----------------------------------------------------------------------------------|-----------------------------------------------------------|-----|--|
| (←) → 健 🏠                            | 🛈 🎤 🔒 https://cidadao-cs.identidadedigital.pr.gov.br/centralcidadao/publico/page | es/usuario/recuperacaoConta/confirmarRecuperacaoConta.jsf | *** |  |
| 🌣 Mais visitados 🛛 🐺 Serviços Rapidi | s 📾 expresso 🔀 SISTEMA AUTOMATIZ 🔀 gms 🔮 Sistema Protocolo Inte 🌘 Pós Folha -    | Versão v2 🐔 DIOE - Departamento                           |     |  |
|                                      | Redefinir Senha                                                                  |                                                           |     |  |
|                                      | A senha deverá conter, no mínimo, 8 caracteres. Dentre eles, um nú<br>Nome       | mero, uma letra e um caracter especial. ex: @Ex3mploo#    |     |  |
|                                      | Nova Senha *                                                                     | •••••                                                     |     |  |
|                                      | Confirmar Nova Senha *                                                           | econose de presente obrigatório                           |     |  |
|                                      |                                                                                  | Alterar                                                   |     |  |
|                                      |                                                                                  |                                                           |     |  |
|                                      |                                                                                  |                                                           |     |  |
|                                      |                                                                                  |                                                           |     |  |
|                                      |                                                                                  |                                                           |     |  |
|                                      |                                                                                  |                                                           |     |  |
|                                      |                                                                                  |                                                           |     |  |

### 9. Pronto! Sua nova senha foi cadastrada com sucesso. Clique em Retornar. Lembre-se que esta Senha é pessoal e intransferível. Ela poderá ser utilizada para acesso a diversos Sistemas.

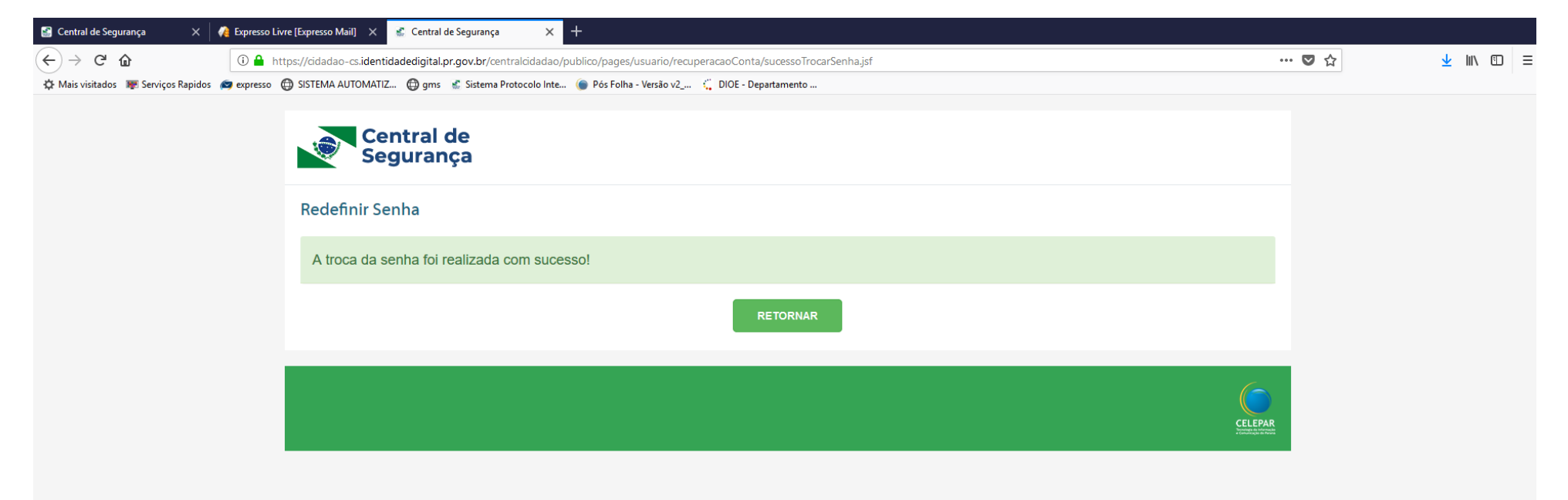

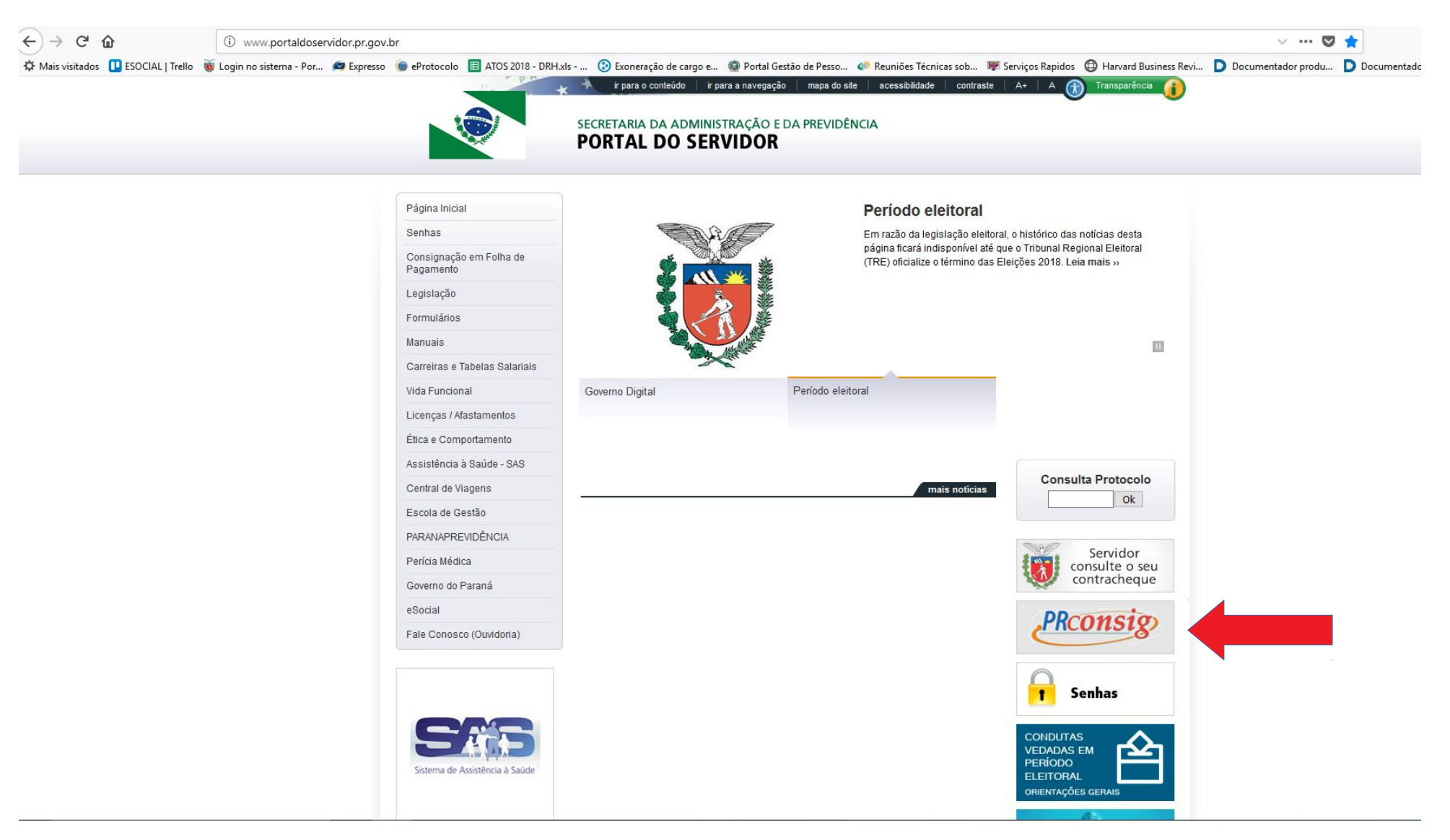

#### 10. Acesse o PRconsig através do Portal do Servidor (www.portaldoservidor.pr.gov.br) clicando no banner do Sistema.

## 11. Clique no link indicado.

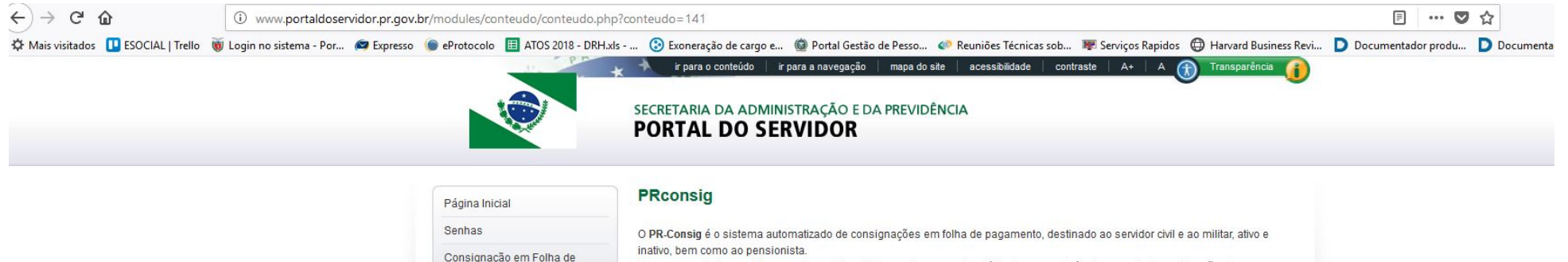

| Legislação     celebrado.       Formulários     A instituição consignatária processará a autorização eletrônica e remeterá o desconto de parcelas diretamente à folha de pagamento do servidor.       Manuais     A instituição consignatária processará a autorização eletrônica e remeterá o desconto de parcelas diretamente à folha de pagamento do servidor.                                                                                                    |  |
|----------------------------------------------------------------------------------------------------|--|
| Formulários         A instituição consignatária processará a autorização eletrônica e remeterá o desconto de parcelas diretamente à folha de pagamento do servidor.           Manuais         Construint de servidor.                                                                                                    |  |
| Manuais                                                                                                    |  |
|                                                                                                    |  |
| Carreiras e Tabelas Salariais • Manual do PR-Consig                                                                                                    |  |
| Vida Funcional     Occreto 8.471/2013 - Regras do Crédito Consignado dos Servidores do Poder Executivo do Estado do Paraná                                                                                                    |  |
| Licenças / Afastamentos • Relação das Instituições Financeiras para atendimento/Ouvidoria - clique aqui                                                                                                    |  |
| Ética e Comportamento   • Para acessar a página do PR-Consig clique aqui                                                                                                    |  |
| Assistência à Saúde - SAS                                                                                                    |  |
| Central de Viagens Atendimento ao Servidor Clique aqui.                                                                                                    |  |
| Escola de Gestão                                                                                                    |  |
| PARANAPREVIDÊNCIA SEAP/DRH/DCRH                                                                                                    |  |
| Perícia Médica Setor de Consignações                                                                                                    |  |
| Governo do Paraná                                                                                                    |  |
| eSocial                                                                                                    |  |
| Fale Conosco (Ouvidoria)     Imprimir     Imprimir <td></td> |  |

© Secretaria da Administração e da Previdência - Departamento de Recursos Humanos Palácio das Araucárias - Rua Jacy Loureiro de Campos, s/n - 2º and - Centro Cívico - 80530-140 - Curitiba - PR 41 3313-6000 - 9 Localização

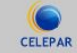

### 12. Informe login e senha.

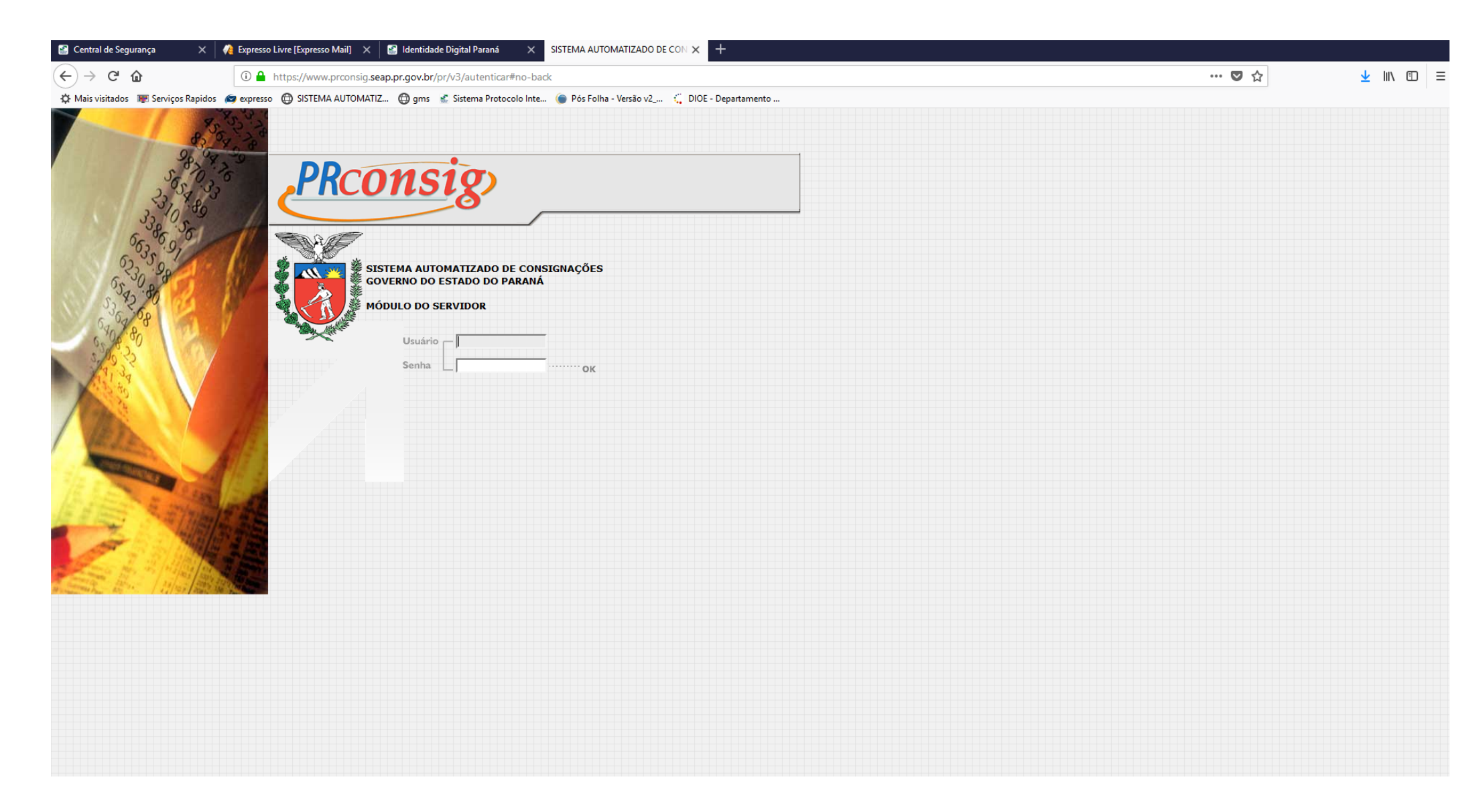